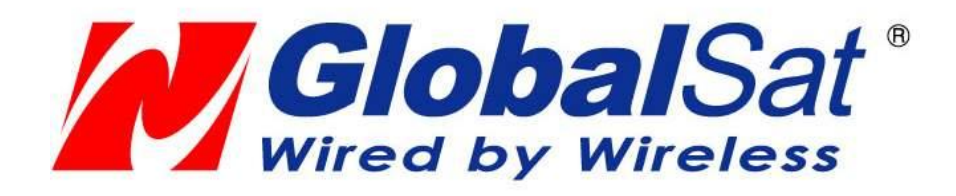

# Персональный даталоггер GlobalSat DG-200

# Руководство пользователя

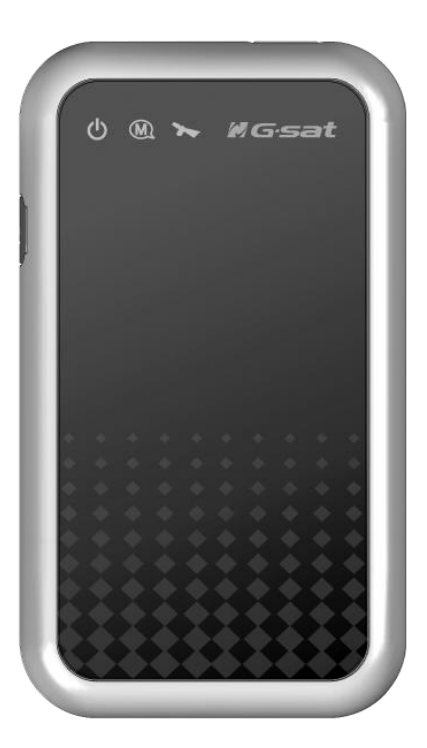

2012 © ООО «ГлобалСат» Версия 1.1

# Содержание

| Глава 1 : Возможности и характеристики                                  | 3      |
|-------------------------------------------------------------------------|--------|
| Возможности и особенности                                               | 3      |
| Аврактеристики<br>Аксессуары<br>Внешний вид                             | 6      |
| Глава 2 : Подготовка к работе                                           | 7      |
| Включение DG-200                                                        | 7      |
| Выключение DG-200<br>Подключение к компьютеру                           | 7<br>7 |
| Глава 3: Установка DG-200 PC Utility                                    | 8      |
|                                                                         | 0      |
| 3-т возможности РС оншу                                                 | 8<br>8 |
| 3-3 Установка программы PC Utility                                      | 11     |
| Глава 4 : Руководство DG-200 PC Utility                                 | 13     |
| 4-1 Описание основного окна программы                                   | 13     |
| 4-2 Настройка подключения к компьютеру                                  |        |
| 4-3 Загрузка и настройка данных                                         |        |
| 4-4 Фильтр треков 🕙                                                     | 19     |
| 4-5 Сохранение / считывание данных                                      |        |
| 4-ь настроика треков<br>4-7 Автоматическое обновление DG-200 PC Utility |        |
| Глава 5: Поиск и устранение неисправностей                              | 24     |

# Глава 1: Возможности и характери-

# стики

#### Возможности и особенности

- Персональный «черный ящик» для записи данных о перемещениях объекта
- Легкий и компактный, 70мм х 40мм х 9мм, 36г
- Встроенная память позволяет сохранять до 190 000 точек (с данными о местоположении/времени/дате/скорости)
- Встроенный Li-Ion аккумулятор повышенной емкости
- Простое и понятное управление одной кнопкой
- Одно нажатие кнопки для сохранения текущего местоположения
- Мини USB разъем для зарядки и подключения к компьютеру
- Ремешок для переноски
- Индикация состояния GPS
- Индикация низкого уровня заряда аккумулятора
- Индикация об отсутствии свободной памяти для записи новых данных
- Индикация прогресса зарядки аккумулятора
- Функция быстрой зарядки
- Программа PC Utility предоставляет следующие возможности:
  - Загрузка данных о перемещениях объекта
  - Изменение интервала записи данных
  - Обновление настроек логгера
  - Удаление сохраненных данных
  - Отображение данных на карте
    - 1. Сохранение в формате KML для отображения в Google Earth
    - 2. Отображение в Google Мар
    - 3. Формат GPX
    - 4. Формат CSV

# Характеристики

| Общее                            |                                                                                |
|----------------------------------|--------------------------------------------------------------------------------|
| GPS Чипсет                       | SiRF Star III                                                                  |
| GPS Антенна                      | встроенная                                                                     |
| Время автономной работы          | до 20 часов                                                                    |
| Время зарядки                    | 3 часа                                                                         |
| Разъем для зарядки               | Mini USB-port, 350mA                                                           |
| Кнопка включения                 |                                                                                |
| Включение /<br>Выключение        | Нажмите и удерживайте в течение 3-х секунд                                     |
| Сохранение точки                 | Во включенном состоянии короткое нажатие сохраняет текущие GPS-данные          |
| Индикация                        |                                                                                |
| Индикатор GPS<br>(Зеленый)       | Горит непрерывно: недостаточное покрытие GPS<br>Мигает: позиция GPS определена |
| Индикатор состоя-                | Горит непрерывно: память заполнена                                             |
| ния памяти                       | Частое мигание: память заполнена на 80%                                        |
| (Синий)                          | Одиночное мигание: ручное сохранение данных                                    |
| Индикатор питания<br>(Красный)   | Горит: низкий уровень заряда аккумулятора                                      |
| Индикатор зарядки<br>(Оранжевый) | Горит: зарядка (отключается при полной зарядке)                                |
| Температура                      |                                                                                |
| Рабоций пиапааоц                 | от -20°С до 60°С                                                               |
| таоочий диапазон                 | от 0°С до 45°С при зарядке                                                     |
| Хранение                         | от -20°С до 70°С                                                               |
| Влажность                        | от 5% до 95%, без конденсата                                                   |
| Аккумулятор                      |                                                                                |
| Тип, емкость                     | Li-Ion, 700 мАч                                                                |
| Габариты                         |                                                                                |
| Размер                           | 70 мм х 40 мм х 9 мм (2.7" х 1.5" х 0.4")                                      |
| Bec                              | 36 г                                                                           |
| Сертификаты                      |                                                                                |
| FCC                              | США (Cooтветствует CANADA ICES-003)                                            |
| CE                               | Европа                                                                         |
| BSMI                             | Тайвань                                                                        |

# Характеристики GPS-модуля

| Общее                     |                                                     |  |  |
|---------------------------|-----------------------------------------------------|--|--|
| GPS-чипсет                | SiRF Star III                                       |  |  |
| Частота                   | L1, 1575.42 MHz                                     |  |  |
| С/А код                   | 1.023 MHz chip rate                                 |  |  |
| Количество каналов        | 20 активных каналов                                 |  |  |
| Чувствительность          | 159 дБм                                             |  |  |
| Точность                  |                                                     |  |  |
| Определение по-           | 10 метров <sup>,</sup> 2D RMS                       |  |  |
| зиции                     | 1-5 метров, 2D RMS, WAAS                            |  |  |
| Скорость                  | 0.1 м/с                                             |  |  |
| Время                     | 1 мкс, синхронизация по атомным часам GPS-спутников |  |  |
| Датум                     |                                                     |  |  |
| Датум                     | WGS-84                                              |  |  |
| Время определения         | позиции                                             |  |  |
| Горячий старт             | 1 сек., в среднем                                   |  |  |
| Теплый старт              | 38 сек., в среднем                                  |  |  |
| Холодный старт            | 42 сек., в среднем                                  |  |  |
| Перезапуск                | 0.1 сек., в среднем                                 |  |  |
| Ограничения               |                                                     |  |  |
| Максимальное<br>ускорение | до 4g                                               |  |  |
| Максимальная<br>высота    | до 18,000 метров (60,000 футов)                     |  |  |
| Максимальная<br>скорость  | до 515 м/с (1000 узлов)                             |  |  |
| Максимальная<br>вибрация  | 20 м/с <sup>3</sup>                                 |  |  |
| Антенна                   |                                                     |  |  |
| GPS-антенна               | 18 X 18 мм <sup>,</sup> встроенная патч-антенна     |  |  |

### Аксессуары

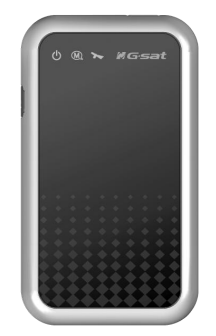

DG-200

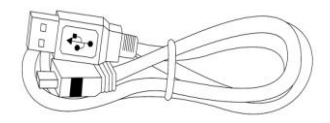

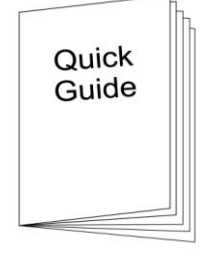

Быстрый старт

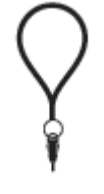

C

CD

Кабель USB

СЗУ (опция)

Наручный ремешок (опция)

Примечание :

В случае утери или повреждения аксессуара, обратитесь к ближайшему дилеру.

# Внешний вид

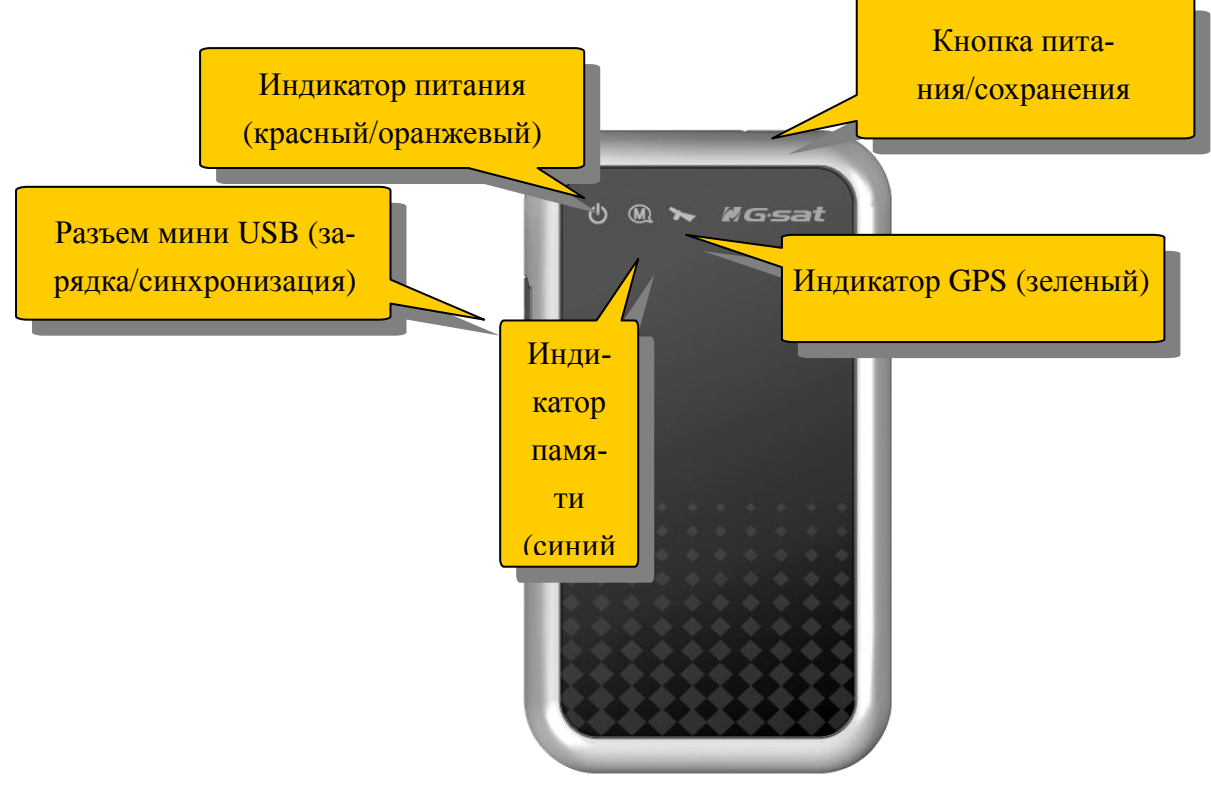

# Глава 2: Подготовка к работе

# Включение DG-200

- **1.** Нажмите и удерживайте кнопку питания в течение 3-х секунд до загорания зеленого индикатора GPS.
- 2. После захвата позиции и начала записи данных индикатор GPS начнет мигать.
- 3. Когда DG-200 определит местоположение, Вы сможете легко сохранить его коротким нажатием кнопки питания. Данные сохраняются во внутреннюю память. При этом индикатор памяти мигнет один раз. (Вы не сможете сохранить данные, нажав на кнопку питания, если DG-200 не может определить позицию).

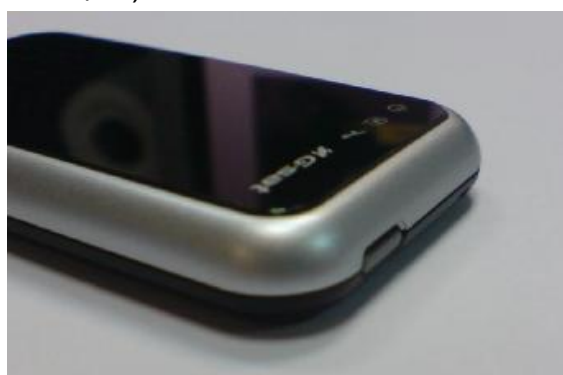

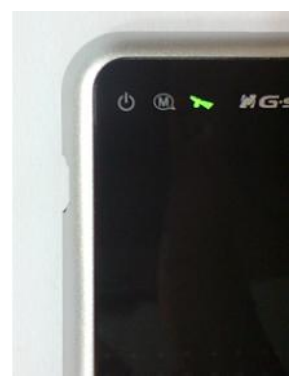

Кнопка питания DG-200

# Выключение DG-200

Индикация включения

Во включенном состоянии нажмите и удерживайте кнопку питания в течение 3-х секунд. Индикатор GPS погаснет после отключения устройства.

#### Подключение к компьютеру

- 1. Подсоедините DG-200 к компьютеру с помощью USB-кабеля.
- 2. Установите DG-200 PC Utility с прилагаемого компакт-диска.
- 3. Запустите программу "PC Utility".

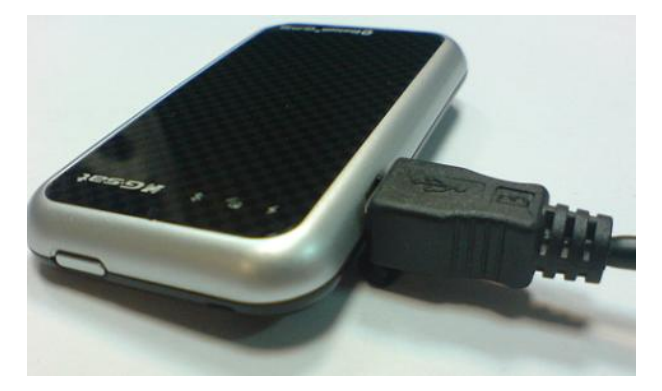

# Глава 3: Установка DG-200 PC Utility

# 3-1 Возможности PC Utility

| Загрузка данных на  | Загружает сохраненные данные и сохраняет их.          |  |
|---------------------|-------------------------------------------------------|--|
| Компьютер           |                                                       |  |
|                     | (1) Формат KML для Google Earth                       |  |
| Сохранение данных в | (2) Работа с Google Maps                              |  |
| различные форматы   | (3) Текстовый GPS-формат GPX                          |  |
|                     | (4) Текстовый табличный формат CSV                    |  |
| Настройка записан-  | Mostopopowalika proma pata piloata ekonosti           |  |
| ных данных          | местоположение, время, дата, высота, скорость         |  |
| Установка интервала | Задает период, по истечении которого DG-200 будет со- |  |
| записи              | хранять полученные со спутников данные в память       |  |

# 3-2 Установка USB-драйвера

Установите CD-диск из комплекта в CD-привод компьютера.

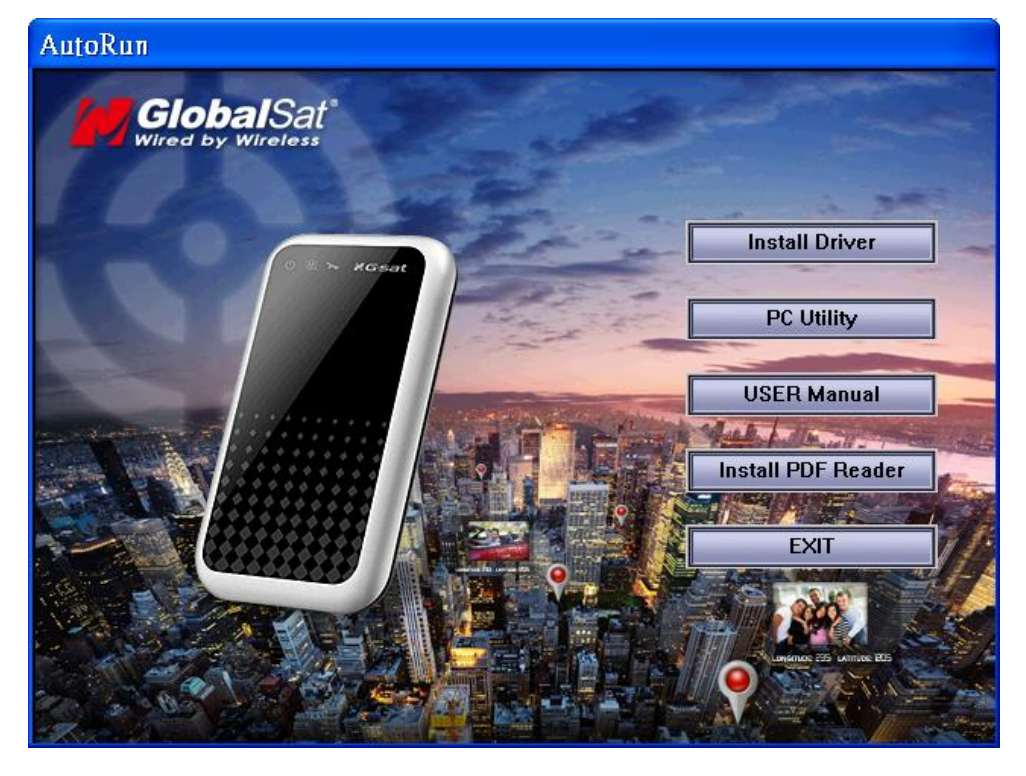

Нажмите кнопку "Install Driver" (установка драйвера). Откроется следующее окно:

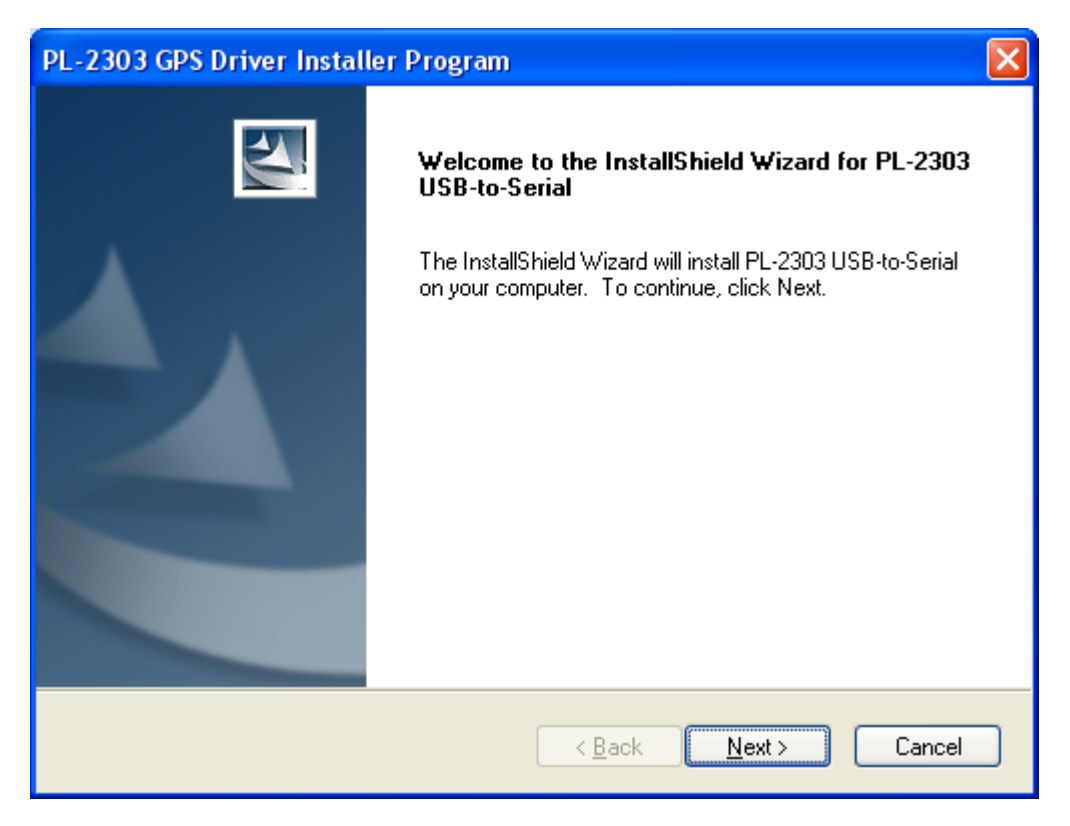

Нажмите кнопку "Next" (дальше).

| PL-2303 GPS Driver Installer Program                                                                                                    |
|----------------------------------------------------------------------------------------------------|
| License Agreement Please read the following license agreement carefully.                                                                                                    |
| End User License Agreement ("EULA") Do not install or use the software until you have read and accepted all of the license terms. Permission to use the software is conditional upon your agreeing to the license terms. Installation or use of the software by you will be deemed to be acceptance of the license terms. Acceptance will bind you to the license terms in a legally enforceable contract with Prolific Technology Inc. * SOFTWARE LICENSE AND LIMITED WARRANTY This is an agreement between you, the end user, and Prolific Technology Inc. ("Prolific"). By using this software, you agree to become bound by the terms of this agreement. * SOFTWARE LICENSE TO THE TERMS OF THE ACREENTED FOR THE TERMS OF THE TERMS OF THE ACREENTED FOR THE TERMS OF THE ACREENTED FOR THE TERMS OF THE TERMS OF THE TER |
| InstallShield <u>Back</u> Cancel                                                                                                    |

Выберите пункт "**I accept..**" (я принимаю условия лицензионного соглашения), и нажмите кнопку "**Next**".

Отобразится следующее окно:

| PL-2303 GPS Driver Installer Program                                 | K |
|----------------------------------------------------------------------|---|
| Setup Status                                                         |   |
| PL-2303 USB-to-Serial is configuring your new software installation. |   |
|                                                                      |   |
| InstallShieldCancel                                                  |   |

#### Нажмите кнопку "Finish" (завершить).

| PL-2303 GPS Driver Installer Program |                                                                                                    |  |  |
|--------------------------------------|----------------------------------------------------------------------------------------------------|--|--|
|                                      | InstallShield Wizard Complete                                                                                                    |  |  |
|                                      | The InstallShield wizard has successfully installed the PL-2303<br>USB-to-Serial driver. Please click the Finish button to exit the wizard.     |  |  |
|                                      | If you have plugged the PL-2303 device on PC before running<br>this setup, please unplug and then plug the cable again for<br>system detection. |  |  |
|                                      | < <u>B</u> ack <b>Finish</b> Cancel                                                                                                    |  |  |

# 3-3 Установка программы PC Utility

Вставьте CD-диск из комплекта и откройте 🚺 🔤 . Нажмите кнопку "I Agree" (я согласен).

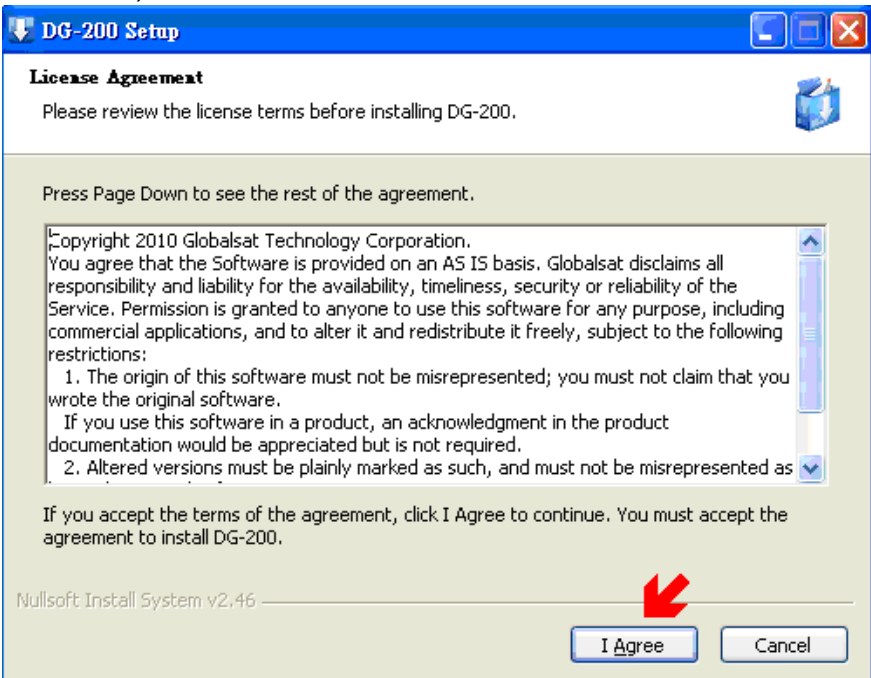

#### Нажмите кнопку «Next» (дальше).

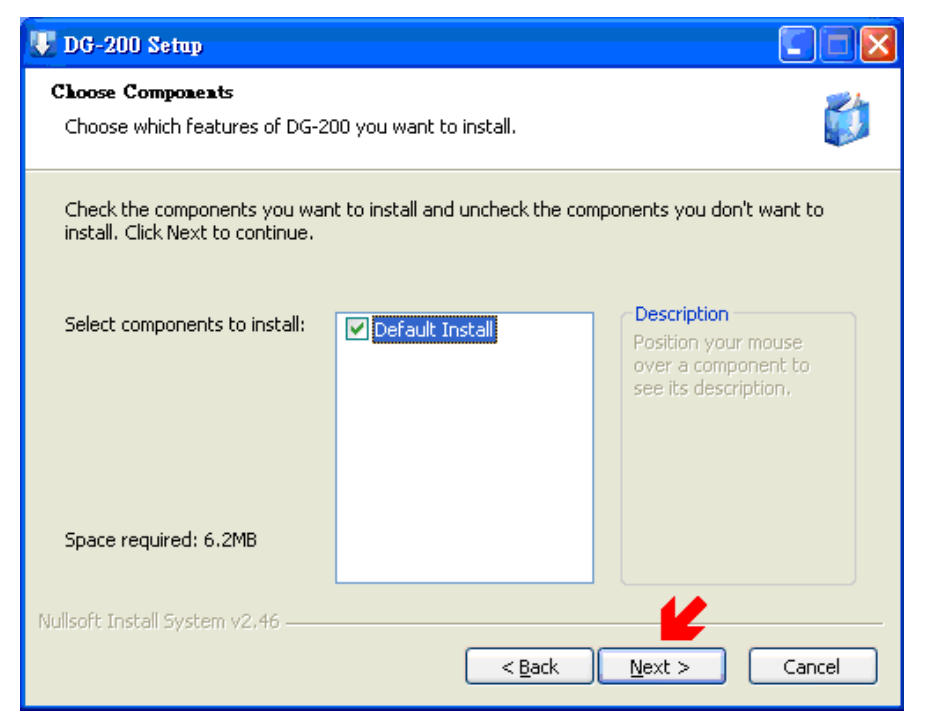

Если Вы не хотите устанавливать PC Utility в папку по умолчанию, пожалуйста, нажмите "**Browse**" (просмотреть) и выберите нужную. В противном случае, нажмите кнопку "**Install**" (установка).

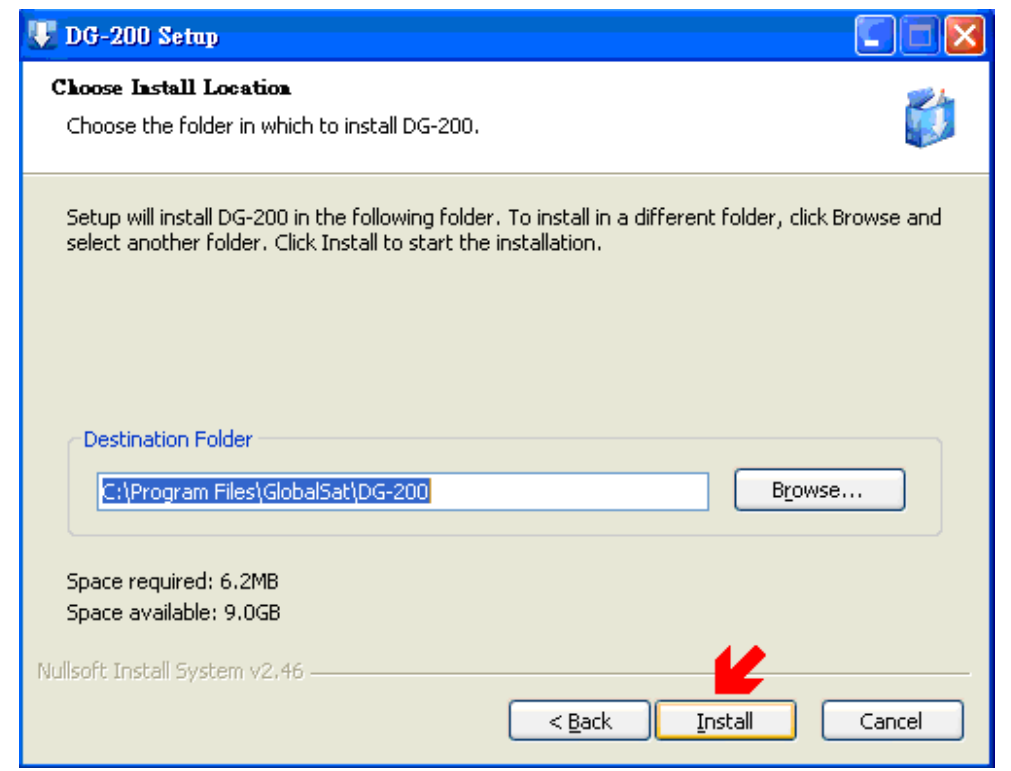

#### Нажмите кнопку "Close" (закрыть).

| 💔 DG-200 Setup                                             |        |
|------------------------------------------------------------|--------|
| Installation Complete<br>Setup was completed successfully. |        |
| Completed<br>Show <u>d</u> etails                          |        |
|                                                            |        |
|                                                            |        |
| Nullsoft Install System v2.46                              | Cancel |

# Глава 4: Руководство DG-200 PC Utility

### 4-1 Описание основного окна программы

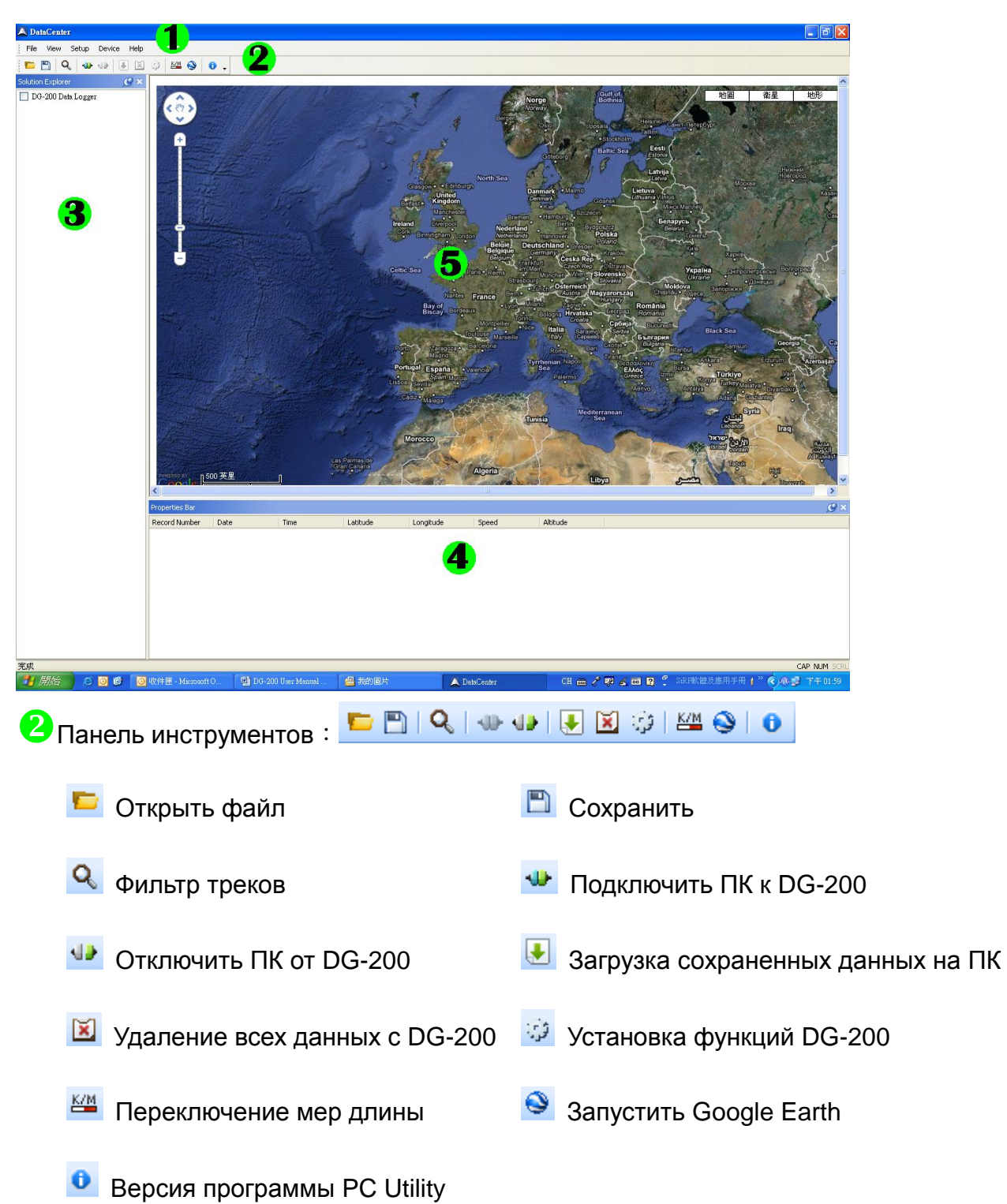

**В**Список треков:

Отображает список перемещений, загруженных с DG-200 или из файла.

Информационные поля загруженных данных (Свойства) :

Показывает информацию о перемещениях, включая дату, время, долготу, широту, скорость и высоту (исходя из настроек DG-200).

**5**Окно карт Google Map:

Отображение выбранной точки из списка перемещений на карте Google Map.

## 4-2 Настройка подключения к компьютеру

1. Включите DG-200. Подключите к DG-200 USB-кабель.

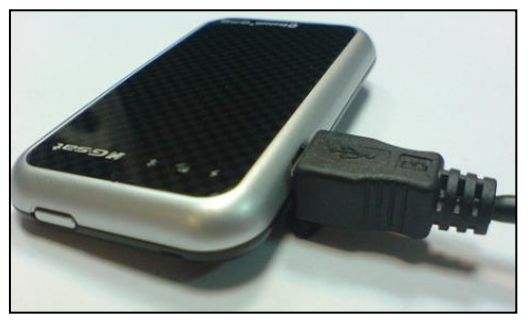

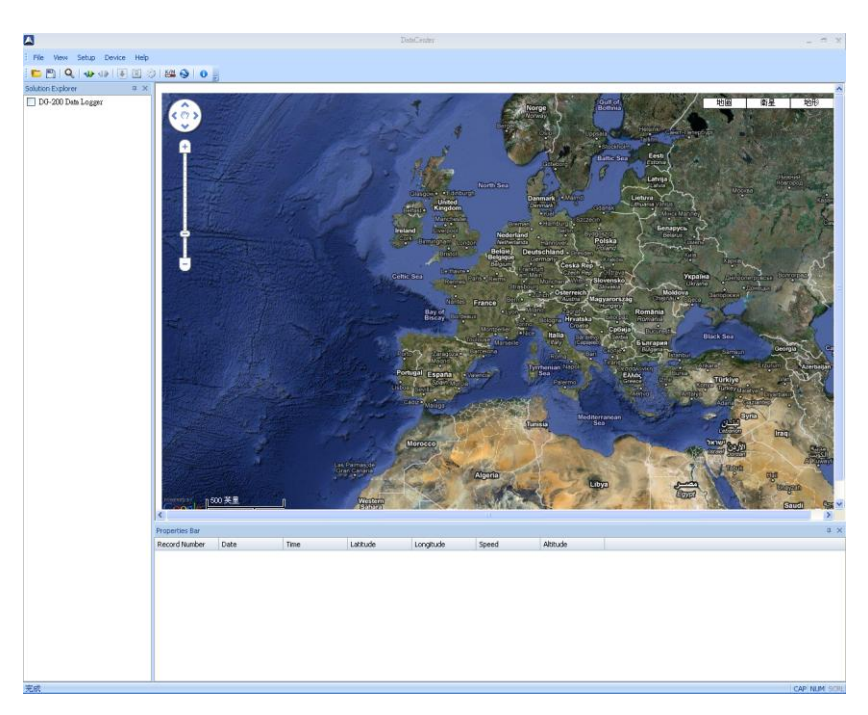

3. Выберите [Setup] (установки) → [Serial port] (серийный порт)

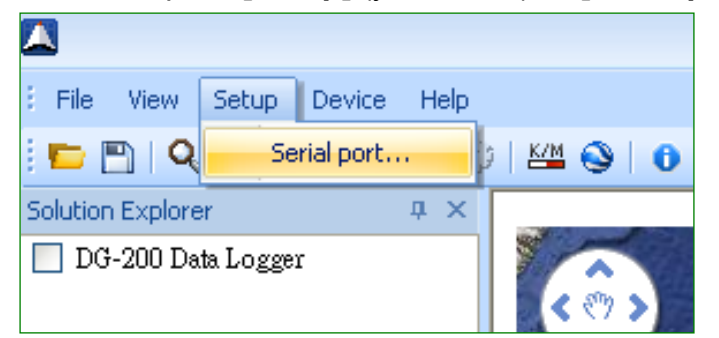

Выберите СОМ-порт, к которому подключен DG-200

| Serial port setup |       | X      |  |
|-------------------|-------|--------|--|
|                   |       |        |  |
| Port :            | COM19 | ~      |  |
|                   | ОК    | Cancel |  |

4. Вы можете проверить номер СОМ-порта. Для этого необходимо нажать на клавиатуре комбинацию клавиш Win + Pause/Break. В открывшемся окне выберите закладку Оборудование и нажмите кнопку Диспетчер устройств. В новом окне выберите пункт Порты:

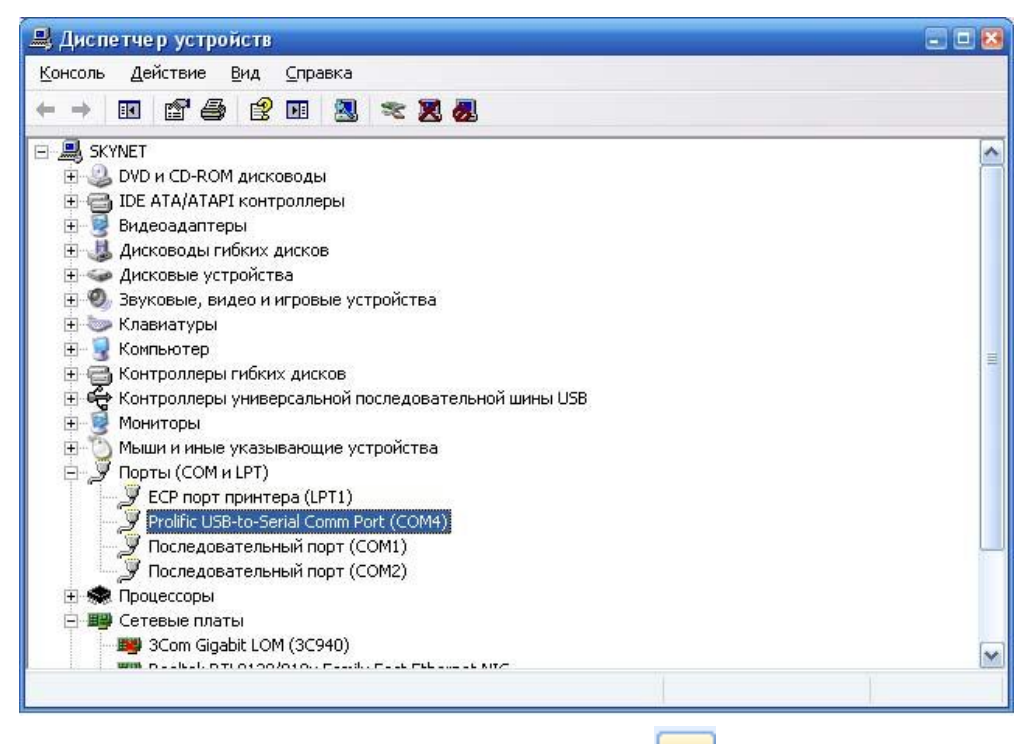

5. В панели инструментов, выберите иконку

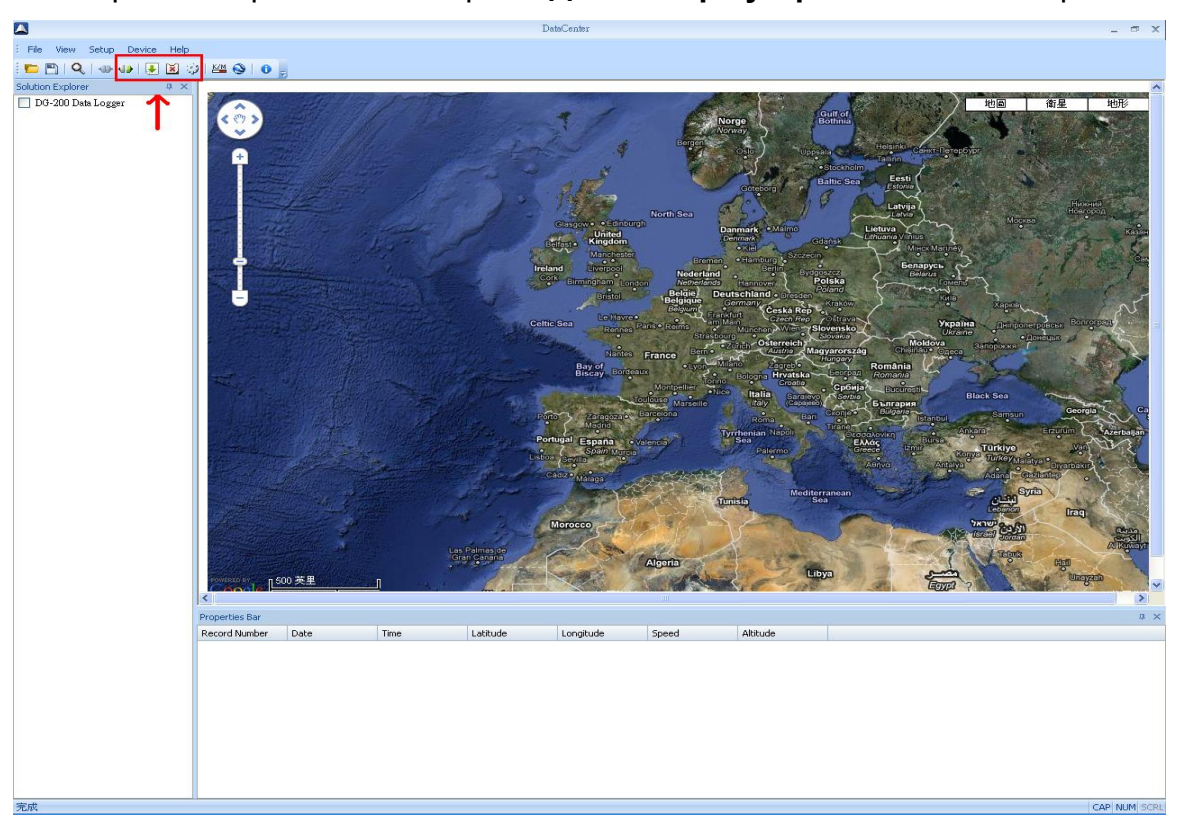

### 4-3 Загрузка и настройка данных

- 1. Подключите DG-200 к компьютеру, следуя указаниям главы 4-2.
- 2. Нажмите кнопку 🛃
- 3. Поставьте галочку <sup>✓</sup> напротив записи, которую Вы хотите загрузить и нажмите «**ОК**»

|      | Download Track File      | OK<br>Cancel<br>Select All<br>Deselect All |  |
|------|--------------------------|--------------------------------------------|--|
| 1.   | Загрузка данных:         |                                            |  |
| Down | load Track File Progress |                                            |  |
|      |                          |                                            |  |

5. Загруженные данные отображаются в списке перемещений. В каждой строке будет отображаться дата и время начала движения.

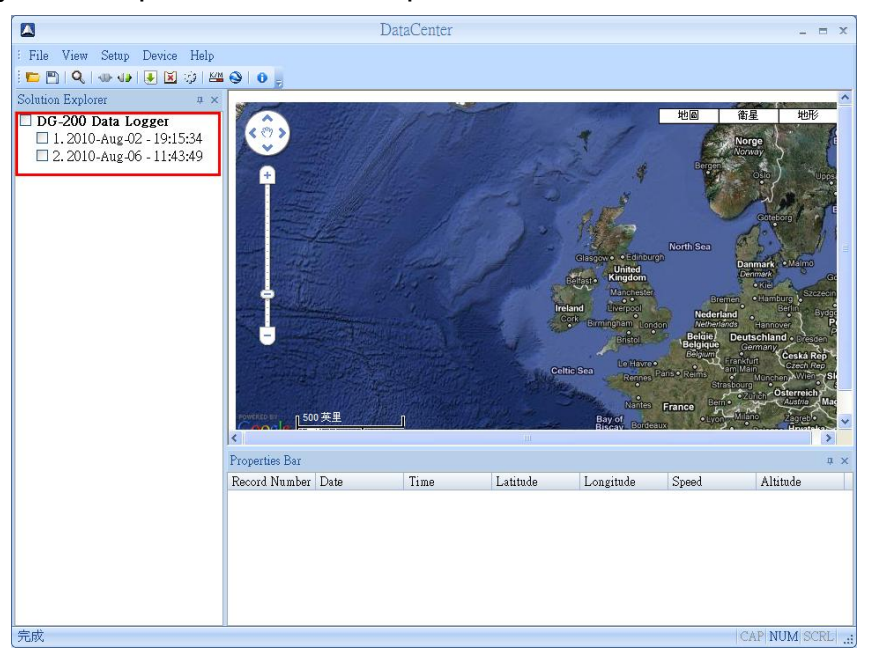

Можно просмотреть историю перемещений в Google Map, выделяя строку списке доступных данных. Если дважды кликнуть мышкой по строке данных, Google Map перейдет к начальной точке этого трека. В окне данных о пройденном пути отображаются все записанные точки. Точки, сохраненные вручную, отмечаются значком . :

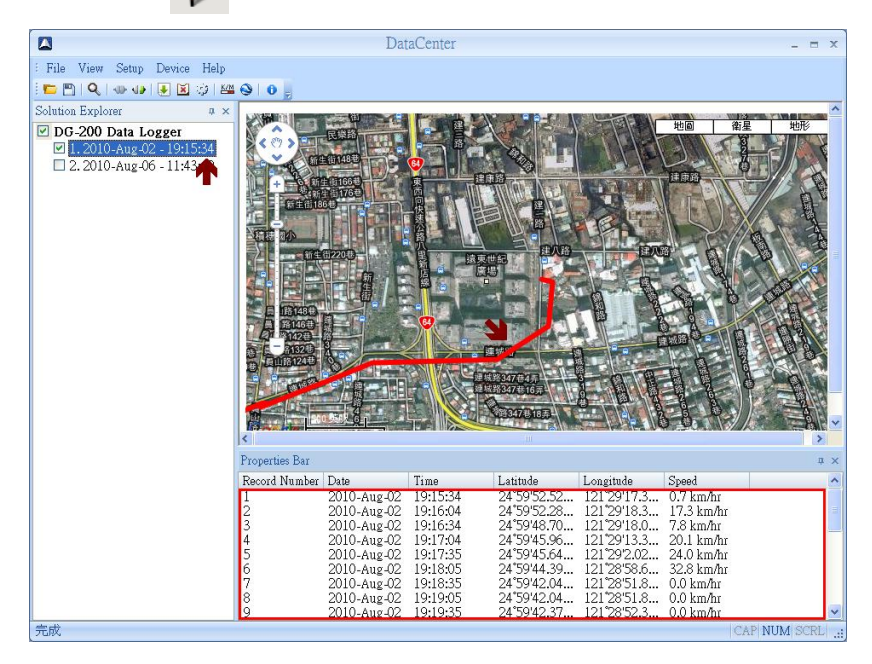

 Вы можете выделять любую точку трека для показа на Google Map, кликнув по ней в поле Свойства (Properties Bar). В Google Map эта точка будет отображаться значком . Точки, сохраненные вручную, также будут отображаться на карте:

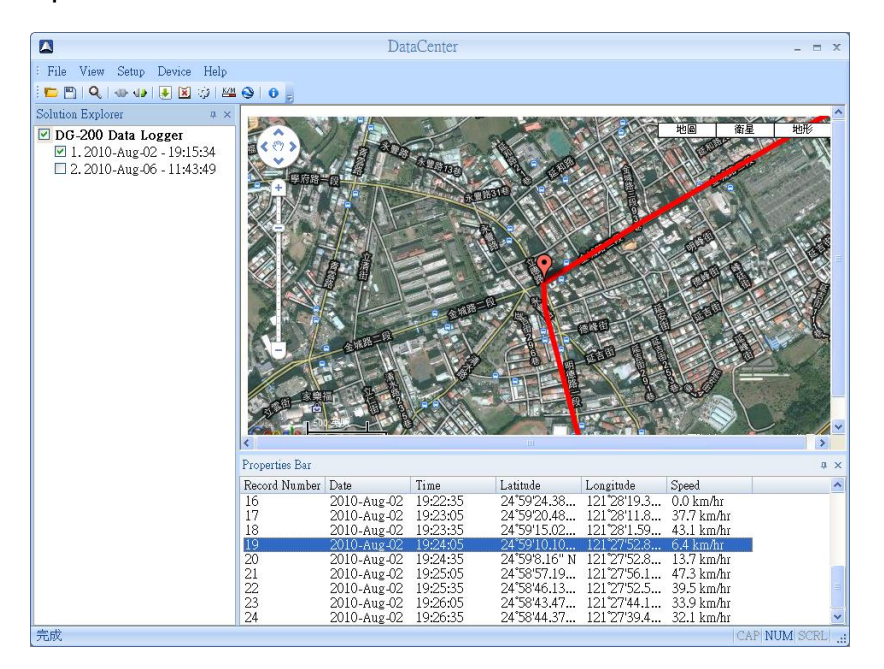

7. Можно включить одновременное отображение на карте нескольких треков, каждый из которых будет выделен своим цветом. Сохраненные вручную точки будут отмечены значком 📀

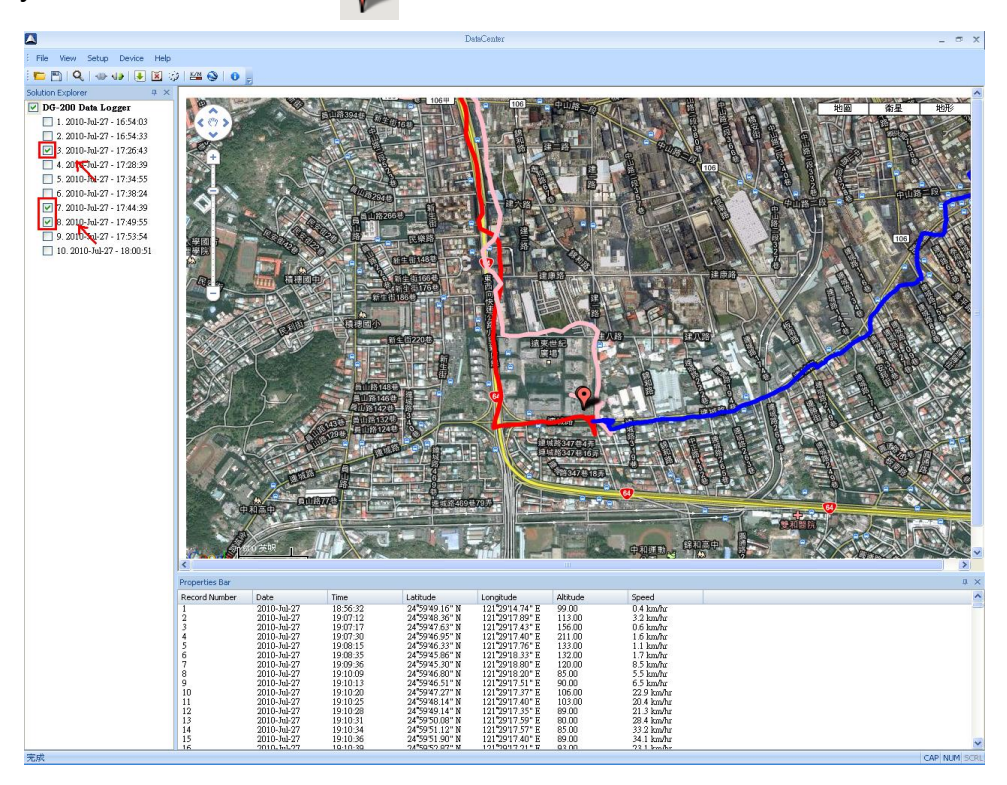

8. В поле **Properties Bar** (панель свойств) отображается вся доступная информация о маршруте. Точки, сохраненные вручную, помечаются звездочкой.

| 14  | 2010-Aug-02 | 19:22:05 | 24°59'24.57 | 121°28'19.7 | 0.0 km/hr |
|-----|-------------|----------|-------------|-------------|-----------|
| 15* | 2010-Aug-02 | 19:22:21 | 24°59'24.38 | 121 28 19.3 | 0.0 km/hr |
| 16  | 2010-Aug-02 | 19:22:35 | 24°59'24.38 | 121°28'19.3 | 0.0 km/hr |

### 4-4 Фильтр треков 🔍

- 1. Подключите DG-200 к компьютеру и загрузите треки, следуя инструкциям глав 4-2 и 4-3.
- 2. Нажмите на значок 🭳 панели инструментов.
- 3. Откроется следующее окно:

| Find           |     |           |    |     | ×                |
|----------------|-----|-----------|----|-----|------------------|
| Filter Speed : |     |           | ~  |     |                  |
| Filter Rule    | ○>= | <b></b> = | ○< | ○<= | O All Mark Point |
|                |     |           |    | ОК  | Cancel           |

4. Укажите скорость для применения фильтра. Программа отсортирует данные. Точки, сохраненные вручную, можно просмотреть, выбрав пункт

| Find           |     |            |    |     | X                |
|----------------|-----|------------|----|-----|------------------|
| Filter Speed : | 20  |            | *  |     |                  |
| Filter Rule    | ⊙>= | <b>)</b> = | ○< | ○<= | O All Mark Point |
|                |     |            |    | ОК  | Cancel           |

5. Поле **Properties Bar** (панель свойств) отображает номер точки, дату, время, широту, долготу и скорость.

| Record Number | Date        | Time     | Latitude    | Longitude   | Speed               |
|---------------|-------------|----------|-------------|-------------|---------------------|
| 1             | 2010-Aug-02 | 19:17:04 | 24°59'45.96 | 121°29'13.3 | 20.1 km/hr          |
| 2             | 2010-Aug-02 | 19:17:35 | 24°59'45.64 | 121°29'2.02 | 24.0 km/hr          |
| 3             | 2010-Aug-02 | 19:18:05 | 24°59'44.39 | 121°28'58.6 | 32.8 km/hr          |
| 4             | 2010-Aug-02 | 19:20:35 | 24°59'39.16 | 121°28'43.6 | 37.0 km/hr          |
| 5             | 2010-Aug-02 | 19:21:05 | 24°59'30.12 | 121°28'34.7 | 45 <b>.</b> 4 km/hr |
| 6             | 2010-Aug-02 | 19:21:35 | 24°59'25.86 | 121°28'23.6 | 25.6 km/hr          |
| 7             | 2010-Aug-02 | 19:23:05 | 24°59'20.48 | 121°28'11.8 | 37.7 km/hr          |
| 8             | 2010-Aug-02 | 19:23:35 | 24°59'15.02 | 121°28'1.59 | 43.1 km/hr          |
| 9             | 2010-Aug-02 | 19:25:05 | 24°58'57.19 | 121°27'56.1 | 47.3 km/hr          |

6. Выбор пункта 💽 All Mark Point отобразит все вручную сохраненные точки 🤄

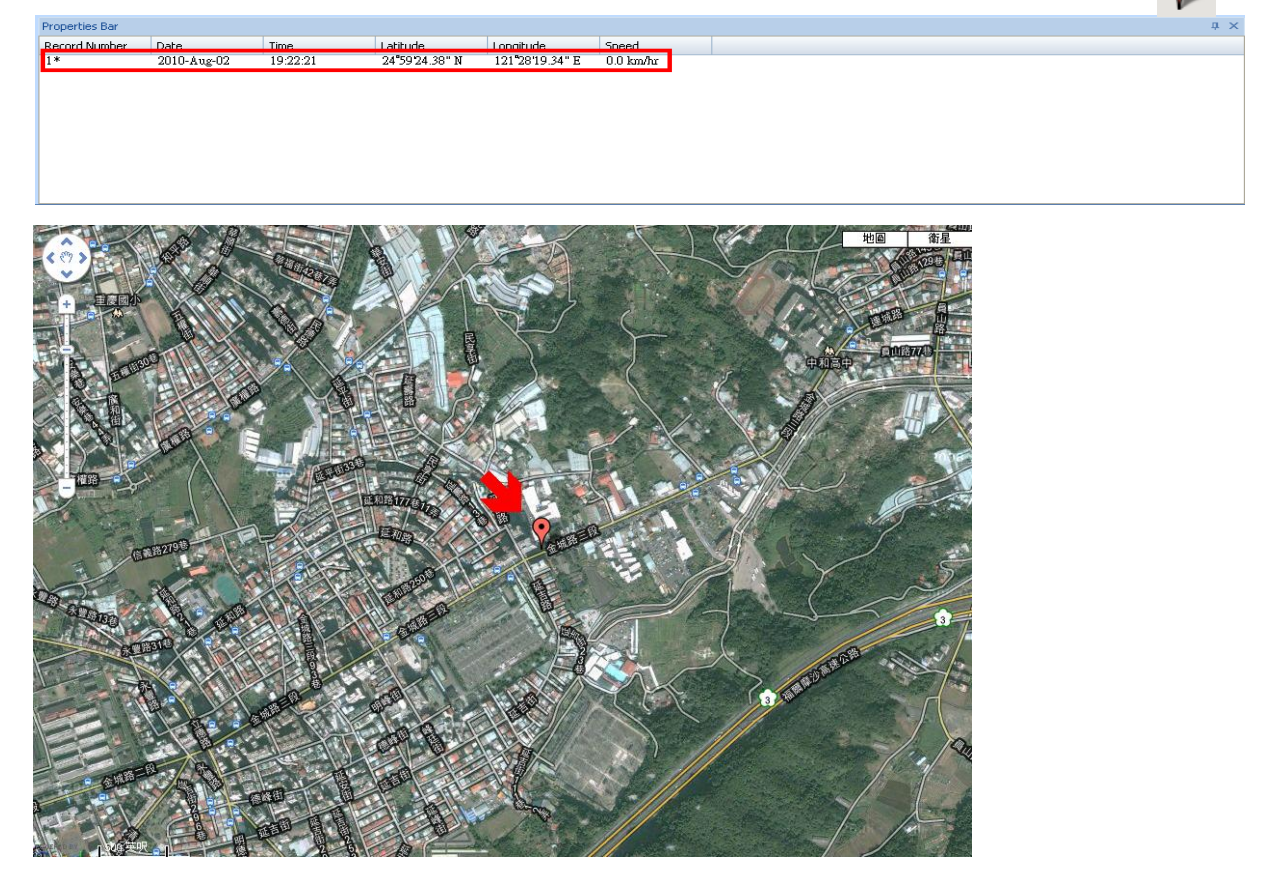

### 4-5 Сохранение / считывание данных

Для сохранения трека нажмите кнопку 🛅, или выберите пункт меню [File] (файл)

→ [Save As] (сохранить как).

Доступно сохранение в следующих форматах: \*.gsr, \*.kml, \*.gpx или \*.csv.

| 另存新檔                                                                                                    |                                                                                                    |                                                                                     |       |         | ? 🛛   |
|----------------------------------------------------------------------------------------------------|----------------------------------------------------------------------------------------------------|-------------------------------------------------------------------------------------|-------|---------|-------|
| 儲存於①:                                                                                                    | 🔒 我的文件                                                                                                    |                                                                                     | 💌 G 🕻 | • 🖽 对 🕏 |       |
| 成<br>我最近的文件                                                                                                | <ul> <li>☐ Bluetooth</li> <li>☐ checksumvc6</li> <li>☐ F-GPS-03-1006</li> <li>☐ GpsInfo</li> <li>☐ 数的音樂</li> <li>[2] 我的圖片</li> </ul> | 221                                                                                 |       |         |       |
| 武的文件     武的文件     武的文件     武的電腦     武的電腦     武的電腦     武的電腦     武の電腦     スののののののののののののののののののののののののののののののののの |                                                                                                    |                                                                                     |       |         |       |
| 網路上的芳鄰                                                                                                    | 檔名(N):                                                                                                    |                                                                                     |       | ~       | 儲存(S) |
|                                                                                                    | 存檔類型(I):                                                                                                    | DataCenter File (*.gsr)                                                             |       | ~       | 取消    |
|                                                                                                    |                                                                                                    | DataCenter File (*.gsr)<br>KML File (*.kml)<br>GPX File (*.gpx)<br>CSV File (*.csv) |       |         |       |

Для открытия сохраненных треков нажмите 트 , или выберите [File] (файл) 🔿

[Open] (открыть). При открытии поддерживается только формат \*.gsr.

| 開啓                                                                                         |                                                                                                    |                                          |   |   |    | ? 🔼                |
|--------------------------------------------------------------------------------------------|----------------------------------------------------------------------------------------------------|------------------------------------------|---|---|----|--------------------|
| 查詢(]):                                                                                     | 븝 我的文件                                                                                                    | ~                                        | G | 1 | •• |                    |
| <ul> <li>我最近的文件</li> <li>反子</li> <li>点面</li> <li>我的文件</li> <li>反子</li> <li>我的文件</li> </ul> | <ul> <li>☐ Bluetooth</li> <li>☐ checksumvc6</li> <li>☐ F-GPS-03-1006221</li> <li>☐ GpsInfo</li> <li>證 我的音樂</li> <li>禮 我的圖片</li> </ul> |                                          |   |   |    |                    |
| 網路上的芳鄰                                                                                     | 檔名(M):<br>檔案類型(I): DataLo,<br>DataLo,                                                                                                 | gger Files (*.gsr)<br>gger Files (*.gsr) |   | ~ |    | 開啓 <u>()</u><br>取消 |

# 4-6 Настройка треков

Подключите DG-200 к компьютеру, следуя инструкциям главы 4-2.

Нажмите 🤣 или выберите [Device] (устройство) → [Setting...] (установки) Откроется следующее окно:

| Device Configuration                                                                                                    |                                        |                    |                   |
|----------------------------------------------------------------------------------------------------|----------------------------------------|--------------------|-------------------|
| Data logging format     O     Position, Time, Date, Speed     Position, Time, Date, Speed, Altitude                                         |                                        |                    | OK<br>Cancel      |
| <ul> <li>Enable wAAS</li> <li>Disable data logging if speed falls below a</li> <li>Disable data logging if distance is less that</li> </ul> | threshold :<br>n the selected radius : | 0                  | km/hour<br>meters |
| Data logging interval Mode                                                                                                    |                                        | Device Information |                   |
| By time: 30     By distance:                                                                                                    | seconds<br>meters                      | Memory Usage :     | 0%                |
|                                                                                                    |                                        |                    |                   |

#### Описание функций:

Выбор формата записи данных (выберите необходимые данные для записи)

| Data logging format <ul> <li>Position, Time, Date, Speed</li> <li>Position, Time, Date, Speed, Altitude</li> </ul> |                      |                |         |            |
|----------------------------------------------------------------------------------------------------|----------------------|----------------|---------|------------|
| Местоположение, Время, Дата, (                                                                                     | Скорость.            |                |         |            |
| Местоположение, Время, Дата,                                                                                       | Скорость, Вы         | сота.          |         |            |
| Enable WAAS<br>Включить/выключить функцию V                                                                        | VAAS.                |                |         |            |
| Disable data logging if speed falls below a thr                                                                    | eshold :             | 0              | km/hour |            |
| Не записывать трек, если текущ                                                                                     | ая скорость м        | иеньше установ | ленного | эзначения. |
|                                                                                                    |                      |                |         |            |
| Disable data logging if distance is less than th                                                                   | ne selected radius : | 0              | meters  |            |
| Не записывать трек, если пройд                                                                                     | енное рассто         | ояние меньше у | становл | енного.    |

Период записи данных (Запись трека через указанный промежуток времени (**By time**) или по заданной дистанции (**By distance**))

| Data logging interva | al Mode |         |
|----------------------|---------|---------|
| 💿 By time:           | 2       | seconds |
| O By distance:       | 0       | meters  |
|                      |         |         |

Показывает текущее состояние памяти DG-200. По достижении 100% запись новых данных становится невозможной.

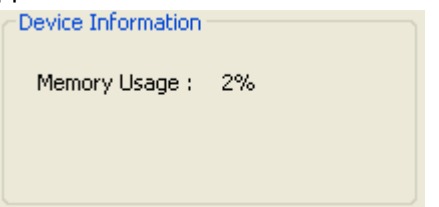

# 4-7 Автоматическое обновление DG-200 PC Utility

Автоматический поиск и загрузка новой версии программы. Доступно при наличии активного подключения компьютера к Интернету.

# Глава 5: Поиск и устранение неисправностей

|    | Определение местоположения в движении занимает много времени.   |
|----|-----------------------------------------------------------------|
| 1. | Старайтесь не перемещать DG-200 во время включения. Это         |
|    | ускорит процесс определения местоположения в начале пути.       |
|    | Не используйте DG-200 в условиях повышенной влажности и         |
|    | высокой температуры. Не допускайте попадания на него прямых     |
| 2. | солнечных лучей в салоне транспортного средства в течение       |
|    | длительного периода времени. Повышенная влажность и высокая     |
|    | температура могут вывести DG-200 из строя.                      |
| 2  | Если DG-200 не включается, проверьте уровень заряда встроенного |
| 5. | аккумулятора.                                                   |
|    | Если не удается выгрузить данные из DG-200, проверьте установку |
| 4. | драйвера, соединение с USB-кабелем и индикацию работы логгера.  |
| F  | При включенном синем индикаторе, проверьте наличие свободной    |
| Э. | памяти для записи данных (общий объем которой составляет 4Мб.)  |
| 6. | При загорании красного индикатора, зарядите DG-200.             |